### 2024年在职职工职业发展助推计划实施方案

为进一步深化产业工人队伍建设改革,落实《北京市"十四 五"时期职工发展规划》,推动建设一支知识型、技能型、创新 型的职工技能人才队伍,助力首都高质量发展,现制定 2024 年 在职职工职业发展助推计划(以下简称职业发展助推计划)实施 方案如下。

一、助推对象

符合助推条件且持有工会会员互助服务卡的北京市工会会员。

二、助推条件

符合以下条件之一者,可获得职业发展助推计划的资助:

(一)获得北京市职业技能鉴定管理中心颁发或经北京市职业技能鉴定管理中心备案的评价机构认定的国家一级(高级技师)、二级(技师)、三级(高级工)职业技能等级证书,证书颁发日期为2023年1月1日至2023年12月31日(含)。

(二)获得由中华人民共和国人力资源和社会保障部、民政部批准,北京市人力资源和社会保障局颁发的级别为高级社会工作师、社会工作师的社会工作者职业资格证书,证书批准日期为2023年1月1日至2023年12月31日(含)。

(三)参加 2023 年北京市职工职业技能大赛,获得个人决赛前十名选手。

2

#### 三、助推标准

(一)获得国家一级(高级技师)职业技能等级证书,每人资助 2000 元;获得国家二级(技师)职业技能等级证书,每人资助 1000 元;获得国家三级(高级工)职业技能等级证书,每人资助 800 元。

(二)获得高级社会工作师、社会工作师职业资格证书,分别参照国家一级(高级技师)职业技能等级、国家二级(技师) 职业技能等级标准资助。

(三)2023年北京市职工职业技能大赛:决赛第一名参照国家一级(高级技师)职业技能等级标准资助,决赛第二至十名参照国家二级(技师)职业技能等级标准资助。

#### 四、助推流程

(一)助推申报

符合助推条件者,需按照下列助推类别完成申报流程。

 获得国家职业技能等级证书的申请人:下载"北京工会 12351"手机 APP(建议采用此种申报方式)或登录"在职职工职 业发展助推计划"在线系统电脑客户端自行填报;拨打12351 职 工服务热线或前往街道(乡镇)工会服务站,由工作人员协助填 报。

获得社会工作者职业资格证书的申请人:需填写《社会工作者职业资格证书取证人员在职职工职业发展助推计划申请表》
(附件1)并连同本人身份证(正反面)复印件、工会会员互助

3

服务卡复印件、证书复印件等各一份报送至北京市职工技术协会。

3.2023 年北京市职工职业技能大赛优胜选手的助推申报工 作,由北京市职工技术协会负责组织实施。

(二)助推审核

北京市职工技术协会负责申请人助推资格及申报信息的审 核工作,原则上在收到申报信息一个月内完成。

(三)资金划拨

根据助推审核结果,分批次将助推资金划拨至申请人本人的 工会会员互助服务卡账户,原则上在助推审核通过后三个月内完 成资金发放工作。

五、有关规定

(一)每名职工本年度最多只能享受一次助推资助。同时获得多个助推资格的职工可自主选择一个进行助推申报。

(二)证书颁发日期,指首次取得证书的发证日期,即:2023年1月1日至2023年12月31日(含)。

(三)申报截止日期为 2024 年 10 月 31 日,在申报截止日 期之后申报的职工将不再享受助推计划。

六、实施单位

助推工作由北京市总工会职工服务中心、北京市职工技术协会具体实施。

联系人:李建伟,联系电话: 83570329,地址:北京市西城

4

区虎坊路13号北京职工服务中心南配楼一层2103室

- 附件:1.社会工作者职业资格证书取证人员在职职工职业发 展助推计划申请表
  - 2. "北京工会 12351" 手机 APP 申报操作流程及注意事项

# 社会工作者职业资格证书取证人员在职职工 职业发展助推计划申请表

| 申请人信息           |        |      |   |   |  |
|-----------------|--------|------|---|---|--|
| 姓 名             |        | 手机号  |   |   |  |
| 身份证号            |        | 工作单位 |   |   |  |
| 工会会员            |        |      |   |   |  |
| 互助服务卡           |        | 职 务  |   |   |  |
| 卡号              |        |      |   |   |  |
| 社会工作者职业资格证书信息   |        |      |   |   |  |
| 级别              |        |      |   |   |  |
| 管理号             |        |      |   |   |  |
| 批准日期            |        |      |   |   |  |
| 签发单位            |        |      |   |   |  |
| 本人确保以上信息资料真实有效。 |        |      |   |   |  |
|                 |        |      |   |   |  |
|                 |        |      |   |   |  |
|                 |        |      |   |   |  |
|                 | 申请人签字: | 年    | 月 | 日 |  |

备注:完整填写以上信息,并连同本人身份证复印件、工会会员互助服务卡复印件、证书复印件等各一份报送至北京市职工技术协会(北京市西城区虎坊路13号北京职工服务中心南配楼一层2103室)。

## "北京工会 12351" 手机 APP 申报操作流程 及注意事项

1. 打开"北京工会 12351" APP (要求更新到最新版本)

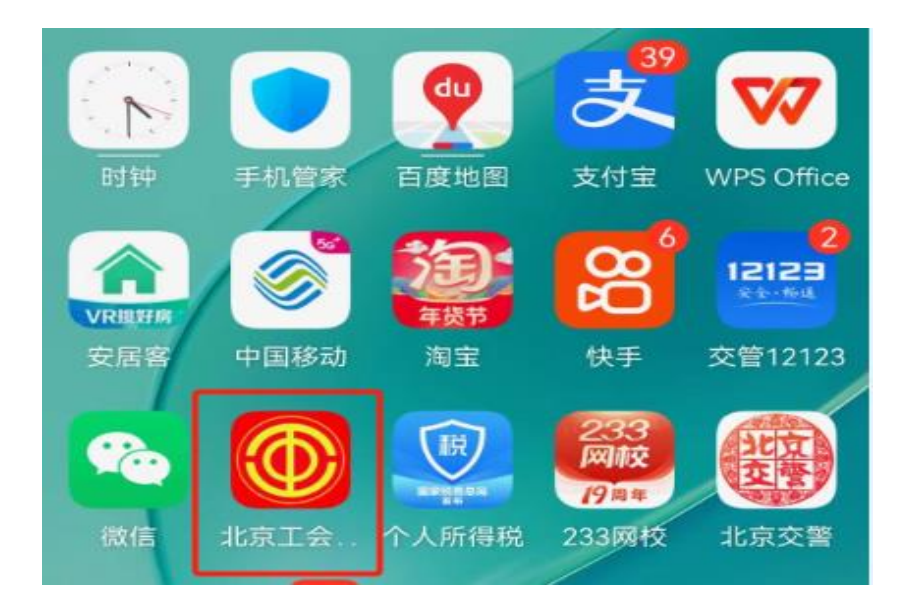

### 2. 点击"技能助推"模块

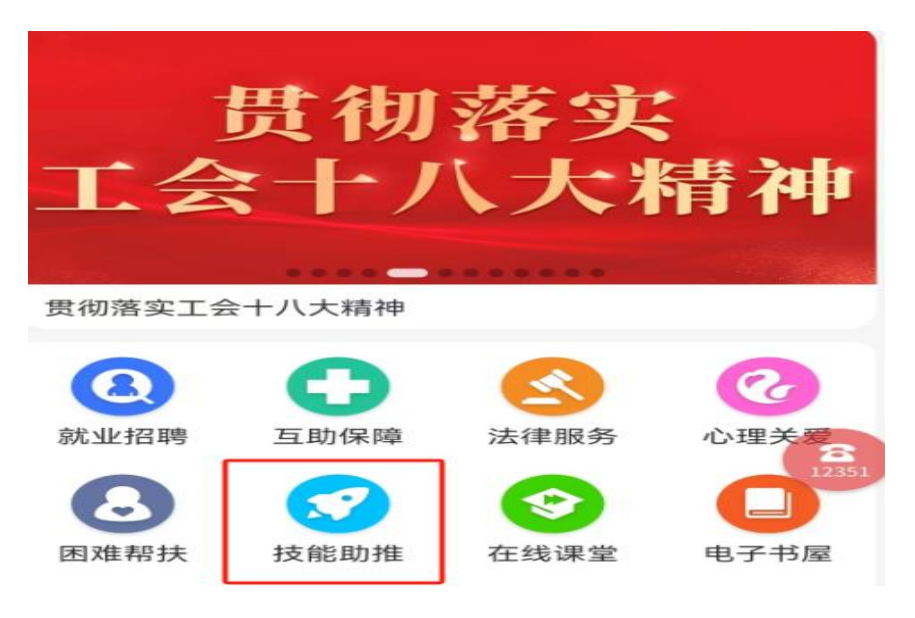

3. 点击"提交助推申请"模块

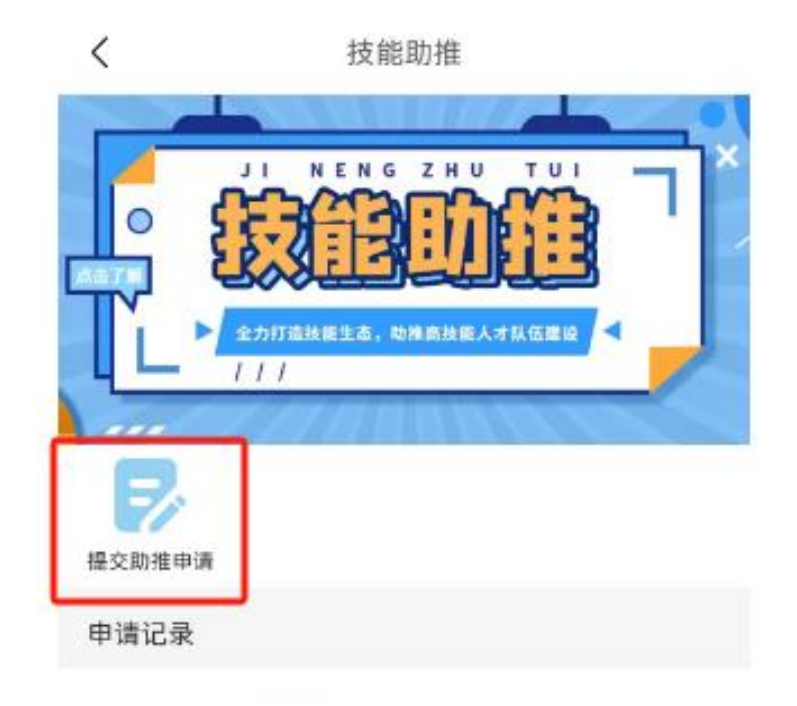

4.填写所属年度、工种名称(所属年度为证书日期上的年度;
所选工种名称必须与证书工种名称完全一致)

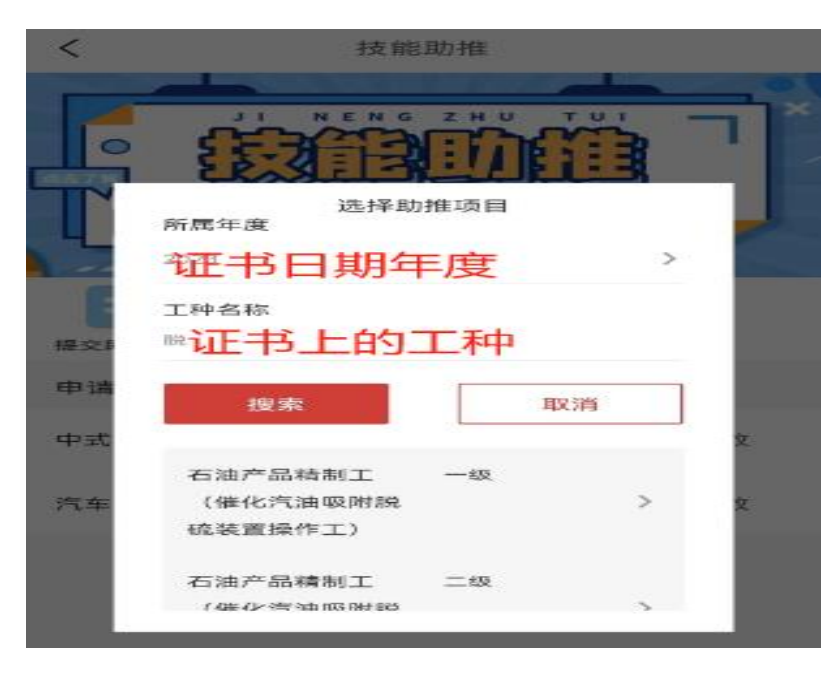

5.填写证书编号、颁证日期、鉴定(认定)机构名称后进行 提交

| <       | 提交技能助推申请       | 1      |
|---------|----------------|--------|
| 证书编号*   | 填写完整,第一位字      | 母大军    |
| 颁证日期*   | 证书上的日期         | 请选择2   |
| 所选工种名称  | 版* 汽车 (拖拉<br>工 | 机)装配   |
| 所选技能等约  | 级*             | 二级 👌   |
| 音训机构名和  | 称              | 请填写    |
| 音训机构地力  | a£             | 请填写 >  |
| 音训学时    | 3              | 请填写    |
| 音训费用    | 非必要个用填与        | 请填写 )  |
| 鉴定 (认定) | ) 机构地址         | 请填写 >  |
| 鉴定(认定)  | )方式            | 请选择)   |
| 鉴定(认定)  | ) 费用           | 请填写    |
| 鉴定(认定)  | ) 机构名称* 与证书机构  | 勾完全++致 |
|         | 5              |        |